## INSCRIPCIÓN A TRAVÉS DE PÁGINA WEB DEL TORNEO

1. Accede a la página web para inscribir a las gimnastas pulsando en el siguiente enlace:

https://www.grdseneca.com/?IX\_Torneo\_GR\_S%C3%A9neca\_\_Inscripci%C3%B3n%2FListados Clubs\_y\_Gimnastas

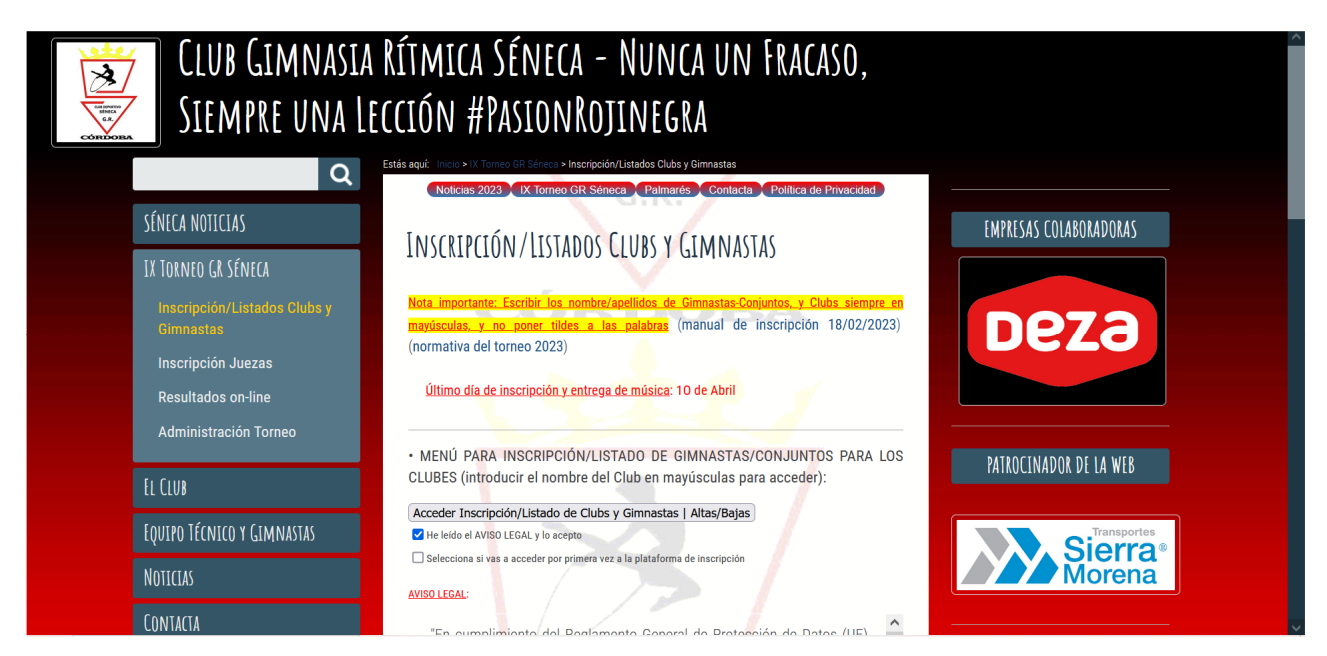

2. Si es la primera vez que accedes a la plataforma de inscripción, pulsa en "Selecciona si vas a acceder por primera vez a la plataforma de inscripción"

Acceder Inscripción/Listado de Clubs y Gimnastas | Altas/Bajas

- Selecciona si vas a acceder por primera vez a la plataforma de inscripción
- , no se te olvide leer el AVISO LEGAL y seleccionar el icono

He leido el AVISO LEGAL y lo acepto

| CLUB GIMNASIA RÍTMICA SÉNECA - NUNCA UN FRACASO,<br>Siempre una lección #PasionRojinegra |                                                                                                    |                        |  |  |  |  |
|------------------------------------------------------------------------------------------|----------------------------------------------------------------------------------------------------|------------------------|--|--|--|--|
|                                                                                          | Noticias 2023 IX Torneo GR Séneca Palmarés Contacta Política de Privacidad                                                                                                   |                        |  |  |  |  |
| SENECA NUTICIAS                                                                          | INSCREPCEÓN/LESTADOS CLUBS Y GEMNASTAS                                                                                                    | EMPRESAS COLABORADORAS |  |  |  |  |
| IX TORNEO GR SÉNECA                                                                      |                                                                                                    |                        |  |  |  |  |
| Inscripción/Listados Clubs y<br>Gimnastas                                                | Nota importante: Escribir los nombre/apellidos de Gimnastas-Conjuntos, y Clubs siempre en<br>mayúsculas, y no poner tildes a las palabras (manual de inscripción 18/02/2023) | DP7A                   |  |  |  |  |
| Inscripción Juezas                                                                       | (normativa del torneo 2023)                                                                                                    | DCZO                   |  |  |  |  |
| Resultados on-line                                                                       | Último día de inscripción y entrega de música: 10 de Abril                                                                                                    |                        |  |  |  |  |
| Administración Torneo                                                                    |                                                                                                    |                        |  |  |  |  |
|                                                                                          | • MENÚ PARA INSCRIPCIÓN/LISTADO DE GIMNASTAS/CONJUNTOS PARA LOS                                                                                                    | PATROCINADOR DE LA WEB |  |  |  |  |
| EL CLUB                                                                                  | CLUBES (introducir el nombre del Club en mayusculas para acceder):                                                                                                    |                        |  |  |  |  |
| Equipo Técnico y Gimnastas                                                               | Acceder Inscripción/Listado de Clubs y Gimnastas   Altas/Bajas                                                                                                    | Transportes            |  |  |  |  |
| Νητιγιας                                                                                 | Selecciona si vas a acceder por primera vez a la plataforma de inscripción                                                                                                   | Morena                 |  |  |  |  |
| NUTCES -                                                                                 | AVISO LEGAL:                                                                                                    |                        |  |  |  |  |
| Contacta                                                                                 |                                                                                                    |                        |  |  |  |  |

Manual de inscripción del Torneo

3. Aparecerá una ventana como se muestra, donde debes poner el nombre del Club que quieres dar de alta en la plataforma. Para ello debes introducir la contraseña que se te proporcionará con la normativa/base del Torneo.

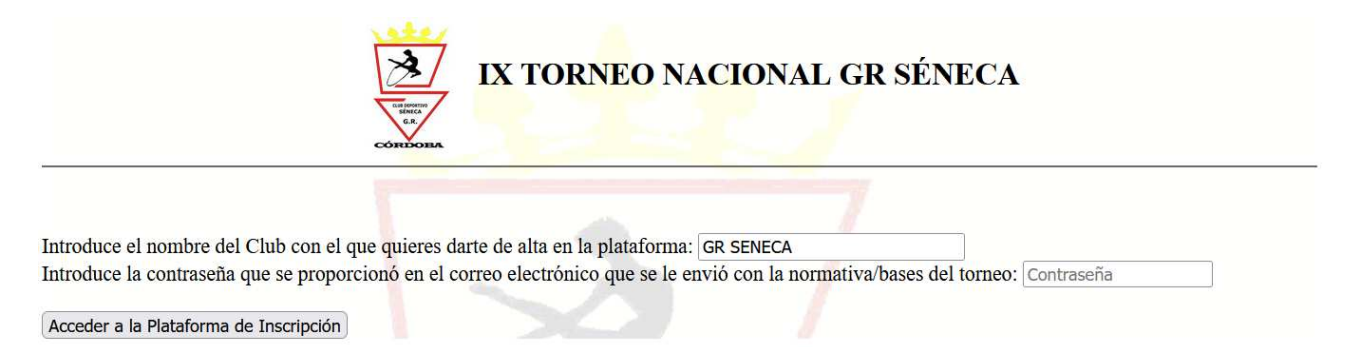

4. Como el club no está dado de alta, aparecerá una ventana como la siguiente donde debes darle al botón Dar de Alta al Club GRD SENECA :

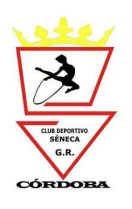

IX TORNEO NACIONAL GR SÉNECA Inscripción de Clubs

# El Club GRD SENECA no existe. Debes antes crearlo

Dar de Alta al Club GRD SENECA

Finalizar y regresar a la web

y rellenar todos los campos obligatorios que aparecen;

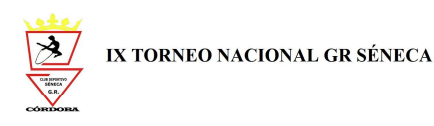

#### Guardar datos del Club GRD SENECA en la base de <mark>dat</mark>os

| Nombre Club(*):<br>GRD SENECA Persona de<br>contacto(*):<br>Nombre persona contact | Telefono(*):<br>6666666666 | Email(*):<br>e@email.com | Localidad/Provincia(*):<br>Localidad/Provincia | Contraseña(*):<br>tu contraseña<br>Esta contraseña es la que utilizarás para acceder de nuevo a tu espacio de<br>inscripción en el torneo |  |
|------------------------------------------------------------------------------------|----------------------------|--------------------------|------------------------------------------------|----------------------------------------------------------------------------------------------------|--|
| Los campos con * son obligatorios                                                  |                            |                          |                                                |                                                                                                    |  |

- 5. Si el Club ya ha sido dado de alta, sólo tienes que pulsar en el botón de Acceder Inscripción/Listado de Clubs y Gimnastas | Altas/Bajas
   ✓ He leído el AVISO LEGAL y lo acepto
  - Selecciona si vas a acceder por primera vez a la plataforma de inscripción

#### , y selecciona sólo "He leído el AVISO

### LEGAL y lo acepto".

| CLUB GIMNASIA RÍTMICA SÉNECA - NUNCA UN FRACASO,<br>Siempre una lección #PasionRojinegra |                                                                                                    |                        |  |  |  |  |
|------------------------------------------------------------------------------------------|----------------------------------------------------------------------------------------------------|------------------------|--|--|--|--|
| Q                                                                                        | Estas aqui, inicio > x forneo ex serieca > inscripcion/ustados Guos y Girmastas<br>Noticias 2023 IX Torneo GR Séneca Palmarés Contacta Política de Privacidad                |                        |  |  |  |  |
| SÉNECA NOTICIAS                                                                          | Ιδιεερτρετόδι /Ιτετλούς Εμίδε ν Ετλαλιάςτας                                                                                                    | EMPRESAS COLABORADORAS |  |  |  |  |
| IX TORNEO GR SÉNECA                                                                      | INSUMITUON / LISTADOS CLOBS I GIMINASTAS                                                                                                    |                        |  |  |  |  |
| Inscripción/Listados Clubs y<br>Gimnastas                                                | Nota importante: Escribir los nombre/apellidos de Gimnastas-Conjuntos, y Clubs siempre en<br>mayúsculas, y no poner tildes a las palabras (manual de inscripción 18/02/2023) | D072                   |  |  |  |  |
| Inscripción Juezas                                                                       | (normativa del torneo 2023)                                                                                                    | Dezo                   |  |  |  |  |
| Resultados on-line                                                                       | <u>Último día de inscripción y entrega de música</u> : 10 de Abril                                                                                                    |                        |  |  |  |  |
| Administración Torneo                                                                    | MENÚ PARA INSCRIPCIÓN/LISTADO DE GIMNASTAS/CON HINTOS PARA LOS                                                                                                    |                        |  |  |  |  |
| EL CLUB                                                                                  | CLUBES (introducir el nombre del Club en mayúsculas para acceder):                                                                                                    | PAIKOLINADOK DE LA WEB |  |  |  |  |
| Equipo Técnico y Gimnastas                                                               | Acceder Inscripción/Listado de Clubs y Gimnastas   Altas/Bajas                                                                                                    | Transportes            |  |  |  |  |
| NOTICIAS                                                                                 | Selecciona si vas a acceder por primera vez a la plataforma de inscripción                                                                                                   | Morena                 |  |  |  |  |
| Contacta                                                                                 | Avisu Isual:                                                                                                    |                        |  |  |  |  |

6. Aparece una ventana como la que se muestra a continuación, donde seleccionas el nombre del Club que ya ha sido dado de alta e introduces la contraseña que introdujiste en el formulario del apartado 4.

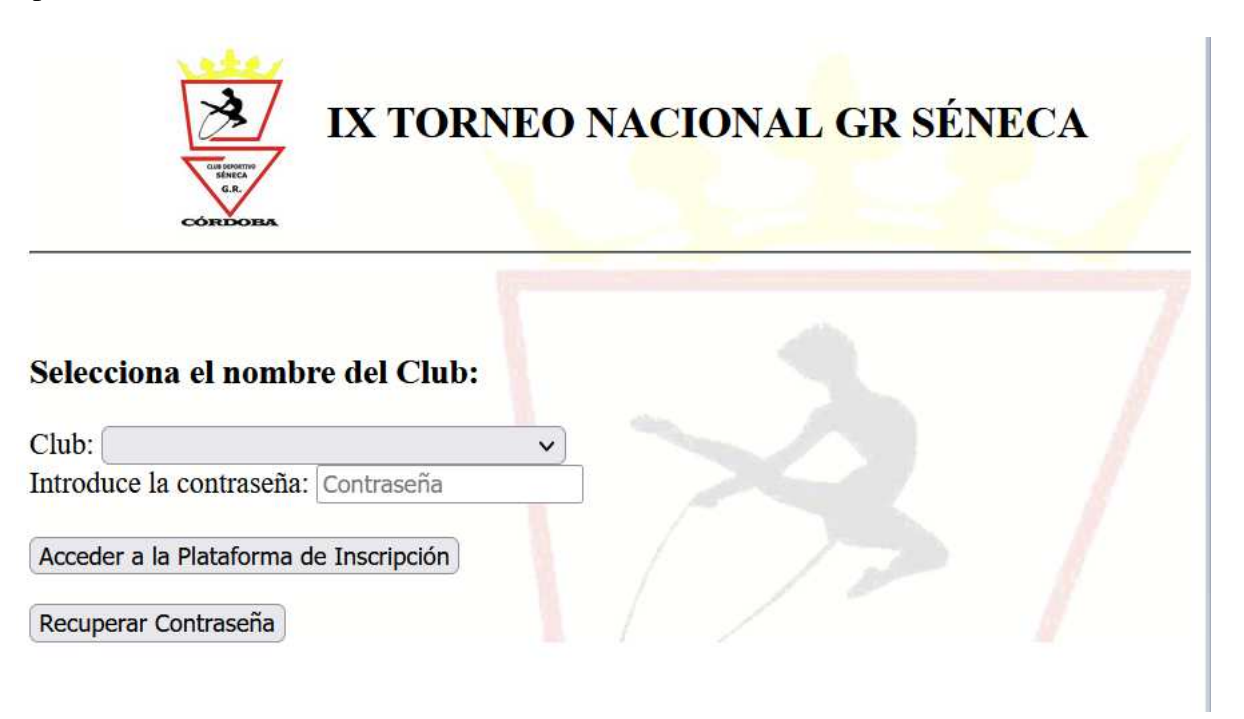

7. Finalmente, tanto si sigues los pasos 2, 3 y 4, como los pasos 5 y 6, accederá a una ventana como la siguiente:

| IX TORNEO NAC<br>Datos/Inscripción                                                                                                    | IONAL GR <mark>SÉNECA</mark><br>lel <mark>Club GR SENECA</mark>                                                                                                    |                                                                   |
|----------------------------------------------------------------------------------------------------|----------------------------------------------------------------------------------------------------|-------------------------------------------------------------------|
| El canon total por inscripción en el Torneo I<br>9166999241. Titular de la cuenta: Club G.                                                   | X TORNEO NACIONAL GR SÉNECA es de <mark>321€</mark> . Una vez se le confirme su inscripción, debe ingresar en la cuenta <mark>ESS</mark><br>R.D. Séneca, indicando en concepto <mark>el nombre de club y número de gimnastas</mark> . El justificante de transferencia debe se<br>normentos a bien ser enviado a rifunicadenortivasencea@unail.com | <mark>5 0237 0170 31</mark><br><sup>.</sup> subido a través de la |
| MUV IMPORTANTE! NO INGRES                                                                                                    | AR EL CANON HASTA QUE NO SE CONFIRME SU INSCRIPCIÓN POR PARTE DE LA ORGANIZAC                                                                                                    | IÓN DEL TORNEO                                                    |
| Subir documentos (resquardo pago canon cláus                                                                                                 | ula protección de datos etc.) Evaminar. No se han seleccionado archivos Subir Documentos                                                                                                    |                                                                   |
| Nombre Club: GR SENECA Ver/Mod                                                                                                    | ficar Datos Club Para dar de baja a tu Club GR SENECA pulsa Baja Club                                                                                                    | 1/2                                                               |
| Mostrar ficheros de la música Mostrar Música                                                                                                 | accede al menú de Mostrar. Con este comando puedes acceder                                                                                                    |                                                                   |
| Inscripción Juezas                                                                                                    | al menu de mostrar toda la musica subida. Para subir la<br>música, debes hacerio desde el comando que está en la<br>columna operaciones de cada una de la/os<br>gimmatas/conjuntos. Los ficheros subidos se renombrarán                                                                                                    |                                                                   |
| Inscripción de Gimnastas/Co                                                                                                    | ajuntos del *** Club GR SENECA ***                                                                                                    |                                                                   |
| Para dar de alta a una Gimnasta/Conjunto pulsa                                                                                               | Alta Gimnasta/Conjunto<br>Para calquier duda puedes escribir al<br>siguiente e-mail:<br>rimicadeportivoseneca@gmail.com                                                                                                    | SÉNE<br>G.F                                                       |
| Listado de Gimnastas/Conjun<br>8. Para dar d                                                                                                 | tos del club GR SENECA<br>le alta a gimnastas/conjuntos pulsa en                                                                                                    | el botón                                                          |
| Para dar de alta a una                                                                                                    | Gimnasta/Conjunto pulsa Alta Gimnasta/Conjunto y accederás a                                                                                                    | a la siguiente                                                    |
| ventana:                                                                                                    |                                                                                                    |                                                                   |
| IX TORNEO NAC                                                                                                    | IONAL GR <mark>SÉNECA</mark>                                                                                                    |                                                                   |
| Guardar datos de Gimnastas/                                                                                                    | Conjuntos en la base de datos del Club GRD SENECA                                                                                                    |                                                                   |
| Nombre(*): Apellidos:                                                                                                    | Selecciona el número del Equipo (las dos gimnastas que forman el mismo equipo deben tener el mismo número):                                                                                                    | Número gimnastas(*)                                               |
| Los campos con * son obligatorios. En<br>cree necesario. Por ejemplo: CONJUN<br>El campo Número Equipo sirve para i<br>categoría y circuito. | caso de dar de alta a un conjunto poner CONJUNTO en el campo Nombre, y un número o letra mayúscula e<br>ITO A, el campo Nombre tendrá el valor CONJUNTO, y el campo Apellidos tendrá el valor A<br>dentificar mediante un número si dos gimnastas hacen equipo en el caso de que un club presente más de dos e                                     | n el campo Apellidos, si lo<br>quipos en la misma                 |
| Gimnastas del *** Club GRE                                                                                                    | SENECA *** en el IX TORNEO NACIONAL GR SÉNECA                                                                                                    |                                                                   |

La música se debe subir a través de la plataforma y de forma individual una vez que se ha inscrito a la gimnasta en la plataforma, accediendo a la columna de Música y pulsando en "Examinar" para seleccionar la música en formato .mp3. Finalmente pulsa en "Subir Música".

| Listado de Gimnastas/Conjuntos del club GR SENECA<br>Drganizar listado por: Circuito, Categoria, Ind_Equi_Conj y Aparato 💙 Organizar listado Listado Gimnastas/Conjuntos 🛛 Ir a reservas Gimnastas/Conjuntos |              |          |           |               |                 |                 |                                                                           | ÓRD                         |                        |
|----------------------------------------------------------------------------------------------------|--------------|----------|-----------|---------------|-----------------|-----------------|---------------------------------------------------------------------------|-----------------------------|------------------------|
| Nombre y Apellidos                                                                                                    | Club         | Circuito | Categoría | Ind_Equi_Conj | Aparato         | N⁰<br>gimnastas | Operaciones                                                               |                             |                        |
| SARA AGUAYO DE<br>LA CUESTA                                                                                                    | GR<br>SENECA | Absoluto | Benjamín  | Individual    | Aro             | 1               | Subir música<br>Examinar No se han seleccionado archivos.<br>Subir Música | Modificar Gimnasta/Conjunto | Baja Gimnasta/Conjunto |
| SARA AGUAYO DE<br>LA CUESTA                                                                                                    | GR<br>SENECA | Absoluto | Benjamín  | Individual    | Manos<br>Libres | 1               | Subir música<br>Examinar No se han seleccionado archivos.<br>Subir Música | Modificar Gimnasta/Conjunto | Baja Gimnasta/Conjunto |
|                                                                                                    | CP           | Abcoluto | Infontil  | Conjunto      | 3 Aroc v A      | 5               | Subir músico                                                              | (                           |                        |

Los campos con (\*) son obligatorios. Lee atentamente los comentarios en negrita. Para ir a la página anterior pulsar "*Cancelar*". Sigue en todo momento el sentido común. No hay posibilidad de fallo.

Puede salir advertencias como:

- Ha superado el número máximo de gimnastas que se puede inscribir en esta categoría
- Esta categoría está cerrada.
- La gimnasta con nombre y apellidos ... ya existe.
- El Club ya existe
- Va a borrar la gimnasta Nombre y Apellidos ...
- Va a borrar el club Nombre y se van a borrar todas las alumnas inscritas y asociadas a este club